| Home   My Account   Order Status   Support   Contact Us Shopping Cart: \$0   Sign |                        |                                                                       |                                                                                |                     |                 |
|-----------------------------------------------------------------------------------|------------------------|-----------------------------------------------------------------------|--------------------------------------------------------------------------------|---------------------|-----------------|
|                                                                                   |                        |                                                                       |                                                                                |                     |                 |
|                                                                                   | ~                      |                                                                       | L E G                                                                          | N <sup>®</sup><br>E |                 |
| 1. Login or Register                                                              | 2. Select<br>Documents | 3. Order Details                                                      | 4. Provide Consent                                                             | 5. Payment          | 6. Review Order |
| Where would ye                                                                    | ou like your do        | ocument(s) sen                                                        | t?                                                                             |                     |                 |
|                                                                                   | Institution Nam        | ne, Acronym, Location                                                 | n, or Email                                                                    | <b>Q</b> SEAR       | сн              |
|                                                                                   | Or Send to Yourself,   | Another Individual, or Th                                             | ird Party                                                                      |                     |                 |
|                                                                                   |                        |                                                                       |                                                                                |                     |                 |
|                                                                                   | Соругі                 | Parchment Orde<br>ght © 2006-2016 Parch<br>Privacy Policy.<br>04:19pn | ering Service v2.9<br>ment Inc. All Rights Reser<br>Refund Policy.<br>n PDT 01 | rved.               |                 |

1. Type in the search box for an institution, employer, or email address; or click the Send to Yourself, Another Individual, or Third Part link

| Home   My Account   Or | der Status   Support                                | Con                  | tact Us                                                    |                                                                          | Sho                  | opping Cart: \$0 | Sign Out |
|------------------------|-----------------------------------------------------|----------------------|------------------------------------------------------------|--------------------------------------------------------------------------|----------------------|------------------|----------|
|                        |                                                     |                      |                                                            |                                                                          |                      |                  |          |
|                        |                                                     | LA<br>c              | KE N                                                       |                                                                          | AN <sup>®</sup>      |                  |          |
| 1. Login or Register   | 2. Select<br>Documents                              | 3. Oro               | ler Details                                                | 4. Provide Consent                                                       | 5. Payment           | 6. Review (      | Order    |
| Where would yo         | ou like your doo                                    | umer                 | nt(s) sen                                                  | t?                                                                       |                      |                  |          |
|                        | Start by searching fo<br>Institution Name, Acronym, | r your de            | estination:<br>or Email                                    |                                                                          |                      |                  |          |
|                        | Lake Michigan (                                     | Ollege               |                                                            |                                                                          | Q SEA                | RCH              |          |
|                        | 1 Matches Found:                                    |                      |                                                            |                                                                          |                      |                  |          |
| INSTITUTION            |                                                     |                      | EMAIL                                                      |                                                                          | LOCATION             |                  |          |
| Lake Michigan College  | <u>;</u>                                            | 6                    | records@la                                                 | kemichigancollege.edu                                                    | Benton Harbor, MI, U | S SELECT         |          |
| Not finding your       | <b>destination?</b><br>In manually by using a ph    | vsical ad            | ldress or an E                                             | mail address                                                             | E                    | NTER YOUR O      | WN       |
|                        | Copyrigi                                            | Pa<br>nt © 2000<br>P | rchment Orde<br>6-2016 Parch<br>Privacy Policy.<br>04:21pn | ring Service v2.9<br>ment Inc. All Rights Re<br>Refund Policy.<br>PDT 01 | served.              |                  |          |

2. Click to select your search results or enter the information manually with the Enter Your Own button

| Home         My Account         Order Status         Support         Contact Us         Shopping Cart: \$0         Stopping Cart: \$0         Stopping Cart: \$0                                                                                                    |                                                                                                    |  |  |  |  |  |
|----------------------------------------------------------------------------------------------------|----------------------------------------------------------------------------------------------------|--|--|--|--|--|
|                                                                                                    | MICHIGAN <sup>®</sup>                                                                                                    |  |  |  |  |  |
| 1. Login or Register 2. Select 3. Order Details<br>Documents                                                                                                    | 4. Provide Consent 5. Payment 6. Review Order                                                                                           |  |  |  |  |  |
| Product Description                                                                                                    |                                                                                                    |  |  |  |  |  |
| Order an official, certified PDF of your transcript. Orders are g processing time for high volume periods).                                                                                                    | enerally processed within the same day (Allow additional                                                                                |  |  |  |  |  |
| Please confirm with the recipients that they will be able to rece<br>problems with spam filters, please instruct recipients to allow e                                                                                                    | eive an electronic copy of your transcript. Also, to avoid potential<br>emails from Parchment (noreplyint@parchment.com).               |  |  |  |  |  |
| <ul> <li>NOTES:</li> <li>This is the fastest, most secure, and environmentally friend</li> <li>Transcripts will not be processed for those with restrictions</li> <li>Students who attended prior to Fall semester 1998 may need to be addressed for the semester 1998 may need to be addressed for the semester 19</li></ul> | ly method to request your transcript.<br>or holds placed on their account.<br>ed to allow additional time for legacy record processing. |  |  |  |  |  |
| Destination:                                                                                                    | Document Name:                                                                                                    |  |  |  |  |  |
| Lake Michigan College<br>Benton Harbor, MI 49022-1881<br>Continue                                                                                                    | e Transcript - \$7.50<br>Switch to Mail Delivery                                                                                        |  |  |  |  |  |
| Order Options                                                                                                    |                                                                                                    |  |  |  |  |  |

| Order Options                     |                                                                                         |
|-----------------------------------|-----------------------------------------------------------------------------------------|
| Delivery Mode                     | Electronic                                                                              |
| Processing Time 🕢                 | Now     Hold for<br>Grades     Hold for<br>Degree       Holds are for current term only |
| Purpose for Transcript (Optional) | -                                                                                       |
| Attachment (Optional)             | Browse                                                                                  |

**Note:** Email Providers use filtering systems to reduce spam. Sometimes, they accidentally filter the email that you want them to receive. To make sure that your document emails are not filtered into "junk" or "bulk" folders, please verify that the recipient can receive email from Parchment (parchment.com).

# Add Another Item Continue Parchment Ordering Service v2.9 Copyright © 2006-2016 Parchment Inc. All Rights Reserved. Privacy Policy. Refund Policy.

04:22pm PDT 01

## 3. Use this page to do several things:

- a. Switch to mail/paper copy if desired
- b. Select hold for grades or degree if desired
- c. Add attachments
- d. Add another copy of transcript

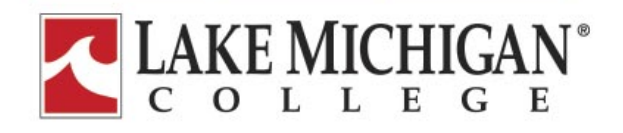

| 1. Login or Register | 2. Select | 3. Order Details | 4. Provide Consent | 5. Payment | 6. Review Order |
|----------------------|-----------|------------------|--------------------|------------|-----------------|
|                      | Documents |                  |                    |            |                 |

### Your Shopping Cart Contents

|       |                                                                         | Tot                                                              | al Items: 1 Amount: \$7.50                                                                                                   |              |          |          |
|-------|-------------------------------------------------------------------------|------------------------------------------------------------------|----------------------------------------------------------------------------------------------------|--------------|----------|----------|
| Qty.  | Document Name                                                           | •                                                                |                                                                                                    | Unit         | Total    |          |
| 1     | Delivery Mode -<br>Processing Time<br>Document Date<br>Send To - Lake M | Electronic<br>- Now<br>- 07/27/2016 16:22:33<br>Aichigan College | eTranscript                                                                                                    | \$7.50       | \$7.50   | Remove   |
|       |                                                                         |                                                                  |                                                                                                    |              | Sub-Tota | : \$7.50 |
| Updat | te Shopping Cart                                                        |                                                                  |                                                                                                    | Continue Sho | opping   | Checkout |
|       |                                                                         | Par<br>Copyright © 2006<br>P                                     | rchment Ordering Service v2.9<br>5-2016 Parchment Inc. All Rights Reserve<br>rivacy Policy. Refund Policy.<br>04:24om PDT 01 | ed.          |          |          |

- 4. Review a summary of your order and do one of the following:
  - a. Make changes to your order (update shopping cart)
  - b. Add another order (continue shopping)
  - c. Finish order and proceed to checkout (checkout)

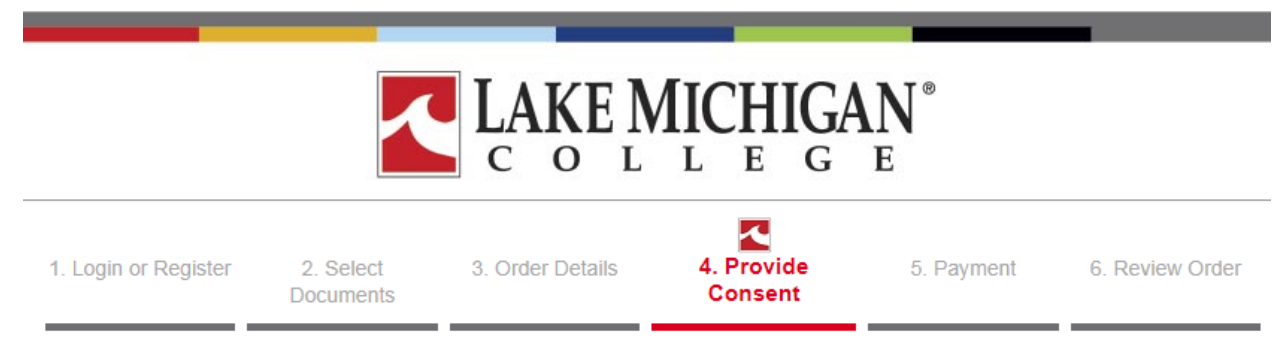

Consent form to release academic records

### FAMILY EDUCATIONAL RIGHTS & PRIVACY ACT OF 1974 (FERPA)

The Family Educational Rights and Privacy Act (FERPA) is a Federal law that protects the privacy of student education records. FERPA dictates that University staff members may not share any information, other than directory information, with anyone outside of the University system. This includes, but is not limited to, information about grades, disciplinary history and action, health concerns, and the balance in your accounts. Schools may disclose, without consent, "directory" information such as a students name, address, telephone number, date and place of birth, honors and awards, and dates of attendance. Exceptions to this Act are allowed in life-threatening situations. University administrators within the University system may share information about students and residents on a need-to-know basis.

By checking the box below, you represent that you are the student requesting to release your own educational records, and you are providing consent to release your educational records. In compliance with the Family Education Rights and Privacy Act of 1974, all transcript requests MUST BE MADE BY THE STUDENT; no requests can or will be accepted from a third party (including parents). It is the responsibility of the student to assist in their own privacy protection by not allowing access of their educational records to others, including the release of their university personal identification numbers, Student ID or SSN, computer login usernames and passwords, etc.

Please visit the U.S. Department of Educations website for further information regarding FERPA

I ACCEPT

Next

Parchment Ordering Service v2.9 Copyright © 2006-2016 Parchment Inc. All Rights Reserved. Privacy Policy. Refund Policy. 04:27pm PDT 01

5. Accept the FERPA consent and click Next

|                                                                                              |                                        |                                  | LEG                              | E         |                      |                   |
|----------------------------------------------------------------------------------------------|----------------------------------------|----------------------------------|----------------------------------|-----------|----------------------|-------------------|
| 1. Login or Register                                                                         | 2. Select<br>Documents                 | 3. Order Details                 | 4. Provide Consent               | 5. F      | Payment 6            | . Review Order    |
| Confirm Your Billing Info:                                                                   |                                        |                                  |                                  |           |                      |                   |
| Test Credit Card: Vis<br>Card Owner's I<br>Test Card Num<br>Expiration Date<br>CVV Number (I | a<br>Name:<br>ber:<br>e:<br>More Info) | Sara S<br>4111X<br>Januar<br>111 | kinner<br>XXXXXXX1111<br>y, 2025 |           | Edit Payr            | nent Information  |
| Billing Address: (*Mu<br>Sara Skinner<br>Hartford, MI 4<br>United States                     | <b>st match the add</b><br>9057        | ress associated with             | your credit card)                |           | Edi                  | t Billing Address |
| Confirm Your Document                                                                        | Request:                               |                                  |                                  |           |                      |                   |
| Document Name                                                                                |                                        |                                  |                                  | Qty.      | Unit Price           | Total             |
| e i ranscript<br>Delivery Mode - E<br>Processing Time                                        | Electronic                             |                                  |                                  | 1         | \$7.50               | \$7.50            |
| Document Date -                                                                              | 07/27/2016 16:22                       | :33                              |                                  |           |                      |                   |
| Send To - Lake M                                                                             | ichigan College                        |                                  |                                  |           |                      |                   |
|                                                                                              |                                        |                                  |                                  |           | Sub-Total:<br>Total: | \$7.50<br>\$7.50  |
| Note - If the email addres                                                                   | s of the recipient is                  | s a member of the Par            | chment Exchange net              | twork, Pa | archment will de     | iver to their     |
| Back                                                                                         | inisteau of theif ei                   | nair auuress, accordir           | ig to their preference.          |           |                      | Confirm           |

# 6. Enter payment information

|                                                                                                    |                                                     |                                                 | LEG                              | E        |                  |                          |
|----------------------------------------------------------------------------------------------------|-----------------------------------------------------|-------------------------------------------------|----------------------------------|----------|------------------|--------------------------|
| 1. Login or Register                                                                               | 2. Select<br>Documents                              | 3. Order Details                                | 4. Provide Consent               | 5. P     | ayment           | 6. Review Order          |
| Confirm Your Billing Info:                                                                         |                                                     |                                                 |                                  |          |                  |                          |
| Test Credit Card: Visa<br>Card Owner's Na<br>Test Card Numb<br>Expiration Date:<br>CVV Number (Mo  | ame:<br>er:<br>ore Info)                            | Sara S<br>4111X<br>Januar<br>111                | kinner<br>XXXXXXX1111<br>y, 2025 |          | Edit Pa          | yment Information        |
| Billing Address: (*Must<br>Sara Skinner                                                            | match the add                                       | ress associated with                            | your credit card)                |          | E                | dit Billing Address      |
| Hartford, MI 490<br>United States                                                                  | 057                                                 |                                                 |                                  |          |                  |                          |
| Confirm Your Document R                                                                            | equest:                                             |                                                 |                                  |          |                  |                          |
| Document Name                                                                                      |                                                     |                                                 |                                  | Qty.     | Unit Price       | Total                    |
| eTranscript<br>Delivery Mode - Ele<br>Processing Time -<br>Document Date - 0<br>Send To - Lake Mic | ectronic<br>Now<br>7/27/2016 16:22<br>higan College | :33                                             |                                  | 1        | \$7.50           | \$7.50                   |
|                                                                                                    |                                                     |                                                 |                                  |          | Sub-Tota<br>Tota | nl: \$7.50<br>nl: \$7.50 |
| Note - If the email address                                                                        | of the recipient is                                 | s a member of the Par<br>mail address, accordin | chment Exchange net              | work, Pa | rchment will d   | eliver to their          |
| Back                                                                                               |                                                     |                                                 | g is then protoronide.           |          |                  | Confirm                  |

# 7. Review order and edit information if necessary, then confirm

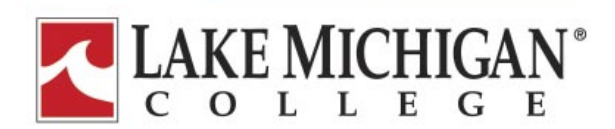

Order #9717086

| Thank you for using our document ordering site.                                                                   |
|----------------------------------------------------------------------------------------------------|
| Your order has been submitted and is being processed.                                                             |
| Note: When payment is made with a credit card, the order will appear as "Parchment" on the credit card statement. |
| Log Off                                                                                                    |
| Parchment Ordering Service v2.9<br>Convright © 2006-2016 Parchment Inc. All Rights Reserved                       |
| Privacy Policy. Refund Policy.                                                                                    |
| 04:32pm PDT 01                                                                                                    |

- 8. Receive the order number and submission confirmation. Student will immediately receive an email with more detail
- 9. Log off